### ご利用ガイド

## OED HISTORICAL THESAURUS

# Oxford English Dictionary

#### Historical Thesaurus (OED歴史類語辞典)について

Historical Thesaurus of the Oxford English Dictionary (OED歴史類語辞典)は、特定の単語の同意語を提供する通常の類語辞典とは異なり、類義語とその歴史的な変遷を辿ることができる歴史類語辞典です。Historical Thesaurusには、OEDに収録されている単語がカテゴリー別に分類され、特定の見出し語における関連性の高い順に並べられています。Historical Thesaurusは、同義語だけでなく、言語の意味的分類を提供し、OEDのコンテンツに関するセマンティック・インデックス(意味索引)として機能します。

OEDに掲載されている、1,000年以上にわたる言語の発展において、人々がものや場所、人、または概念についてどのように話してきたかの言語学的発展を探求することができる良質なリソースです。

#### Historical Thesaurusのご利用方法

Historical Thesaurusを閲覧する方法は3つあります:

1. Historical Thesaurusの<u>トップページ</u>から、カテゴリーを選択し、閲覧することができます。 英語を話す人の活動領域に大きく影響する3つのメインカテゴリー"The external World", "The mind", "Society"が設 けられています。各カテゴリーは細かなジャンルにわかれており、それぞれのジャンルより、更に細かな数百にわたる 題目に絞って、意味や概念の言語学的発展を探求することができます。

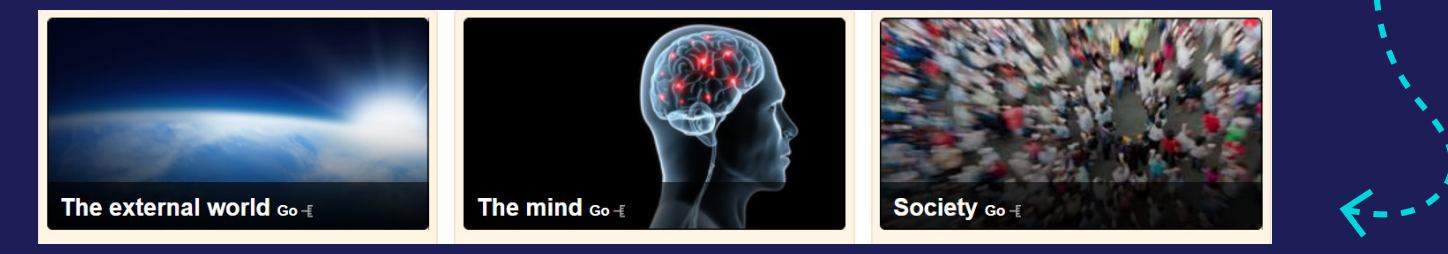

2. OEDの見出し語の「Thesaurus」リンクから直接アクセスすることもできます。

例えば、author の最初の意味の Thesaurus リンクをクリックすると、booker (Old English), maker (c1350), inditer (a1387) など、「作家、著者」の同義語のリストがポップアップで表示されます(同義語リストより、OEDの見出し語をク リックして、該当項目に移動することもできます)。

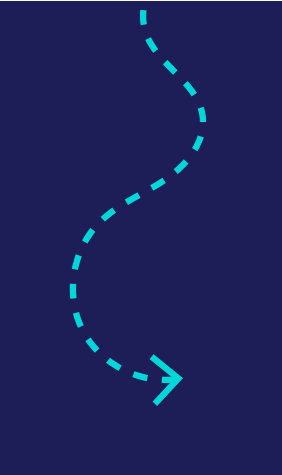

|                                                                                                    | Thesaurus                                                                              |                      | ×                    | listorical<br>Thesaurus |
|----------------------------------------------------------------------------------------------------|----------------------------------------------------------------------------------------|----------------------|----------------------|-------------------------|
| Back to Results   Next > Help on Dictionary Entry   Pr                                                                            |                                                                                        |                      | Transa di            |                         |
| author n                                                                                                    | society » leisure » the arts » literature » writer or author » [noun]<br>writer (c888) |                      |                      | •                       |
|                                                                                                    |                                                                                        | booker (OE)          |                      |                         |
| View as: Outline   Full entry Quotations: Show all   Hide                                                                         | maker (c1350)                                                                          |                      |                      |                         |
| Pronunciation: <sup>(9)</sup> Brit. ()/2:00/, U.S. ()/200/, ()/200/                                                               | author (a1382)<br>inditer (a1387)                                                      |                      |                      |                         |
| Forms: (Show More)                                                                                                    |                                                                                        |                      |                      |                         |
| Frequency (in current use): ••••••••                                                                                              | pen (a1398)                                                                            |                      |                      |                         |
| Origin: Of multiple origins. Partly a borrowing from French. Partly a borrowing from Latin. Etymons: French auctor; Latin auctor. | poet (c1400)                                                                           |                      |                      | 1612                    |
| Etymology: < (i) Anglo-Norman auctor, auctur, autor, auttor, auttor, autur, actor, actur (Show More)                              | bookmaker (a1425)                                                                      |                      |                      | 1778                    |
|                                                                                                    |                                                                                        |                      |                      |                         |
| I. A writer, and senses relating to literature.                                                                                   | rliter (a1425)                                                                         |                      |                      | c1456                   |
| 1.                                                                                                    |                                                                                        |                      | authentification, n. | 1705                    |
|                                                                                                    |                                                                                        | In this entry:       | authigenesis, n.     | 1888                    |
| a. The writer of a book or other work; a person whose occupation is writing books. Cf. AUTHORESS n. 1.                            | Thesaurus »                                                                            | author-actor         | authigenic, adj.     | 1888                    |
| Now the usual sense.                                                                                                    | outegoines #                                                                           | author-created       | authigenous, adj.    | 1889                    |
| hack author, house author, prison author, prose author, school author, etc.: see the first element.                               |                                                                                        | author-journalist    | author, n.           | a1382                   |
| In quot. a1382, translating St Jerome, the reference is to Hesychius, the Egyptian recensionist of the Septuagint.                |                                                                                        | author of a person's | authorage, n.        | a1628                   |

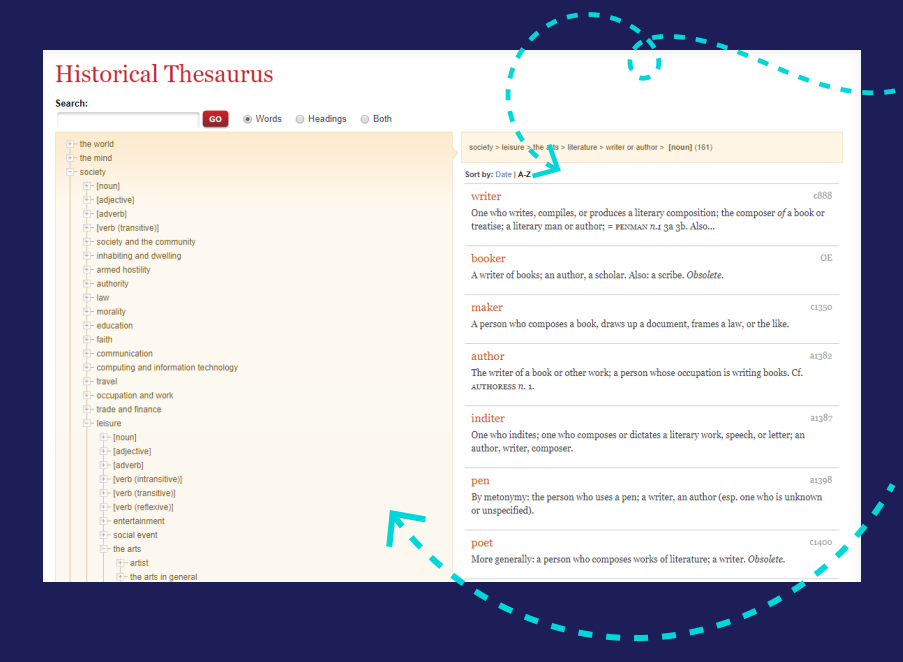

ポップアップボックス内上部のカテゴリー 箇所をクリックすると、同義語リストの全項 目に移動し、年代順に表示されたすべての 同義語を閲覧することができます。

ページ左側では、シソーラスの分類や階層 構造を閲覧することができます。 (+)記号の付いたカテゴリーをクリック すると、さらにサブカテゴリーが表示され ます。たとえば、ここでは作家や著者の種類 を示す多くのカテゴリーがあり、これらをク リックすると、その概念に関する類義語を 見ることができます。

3. 検索ボックスを使って、単語やカテゴリーを調 べることもできます。

Words 検索では、辞書の見出し語として単語を 検索します(例:「beautiful」を検索すると、この単 語は9つのカテゴリーにおいて、見出し語または 見出し語の意味としてリストされています)。

Headings 検索では、カテゴリーの見出しを検索 します(例:「beautiful」を検索すると、19のカテゴ リーの見出しでこの単語が使用されていることが わかります)。

Both は、WordsとHeadingsの両方を検索します。

#### その他のリソース

<u>Historical Thesaurusオンラインサイト</u> Oxford English Dictionary (OED)のご利用方法 お問い合わせ</u>

#### Historical Thesaurus

😡 💿 Words 💿 Headings 💿 Both

Oxford English Dictionary

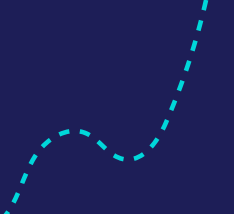

Search:

これらの検索では、ワイルドカード(\*)を使 用することで、特定の文字を含む見出し語 を検索することもできます。

例えば、「beaut\*」と検索すると、「beaut」から始まる「beauty」、「beautiful」、「beautify」などの検索結果を得ることができます。